## **GODROID** Wireless Setup Instructions

If this is your first time connecting to the UofT wireless network, you will need to 'verify' your account by visiting the following page, https://www.utorid.utoronto.ca/cgi-bin/utorid/verify.pl and enter your UTORid and password. You can proceed with the setup when you receive the message "Your UTORid and password have been checked and should work".

1. Open Settings from your applications

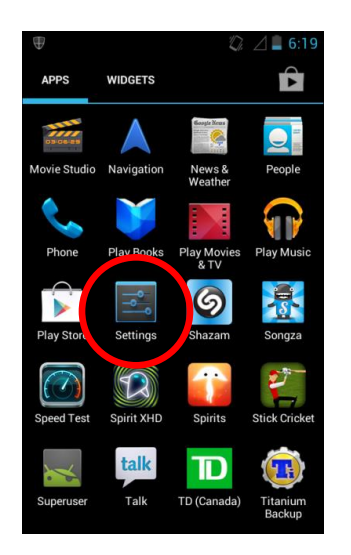

2. Choose Wi-Fi Note: Ensure the Wi-Fi tab is set to 'ON'

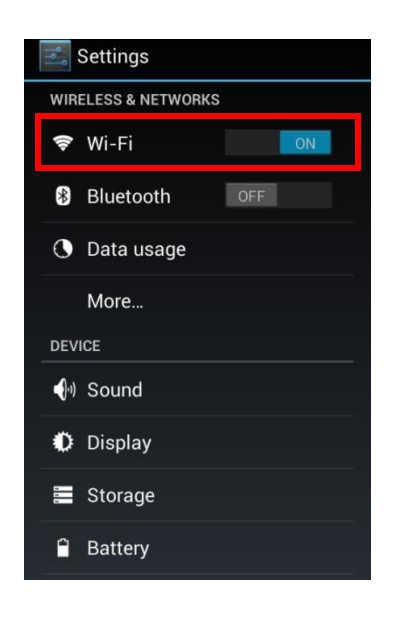

3. Tap to select UofT

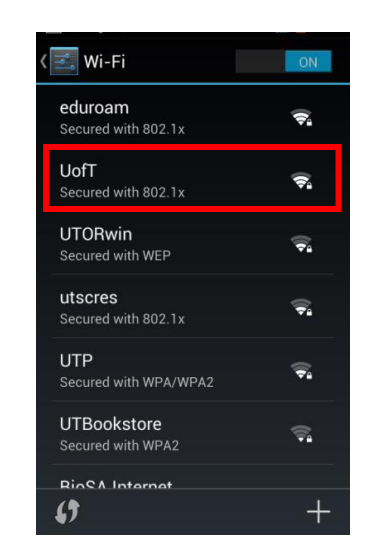

4. Select the following settings: EAP Method: PEAP Phase 2 Authentication: MSCHAPV2 Identity: Your UTORid Password: Your UTORid password Tap connect.

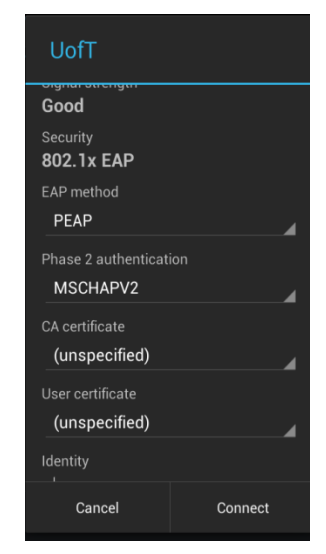

Student HelpDesk • Information & Instructional Technology Services student-helpdesk@utsc.utoronto.ca BV-487 • IC35 • Informatics Commons (416) 287-7391

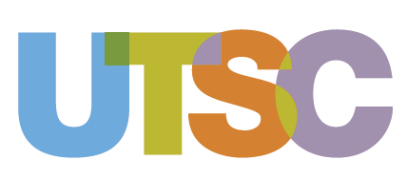